2021-V01

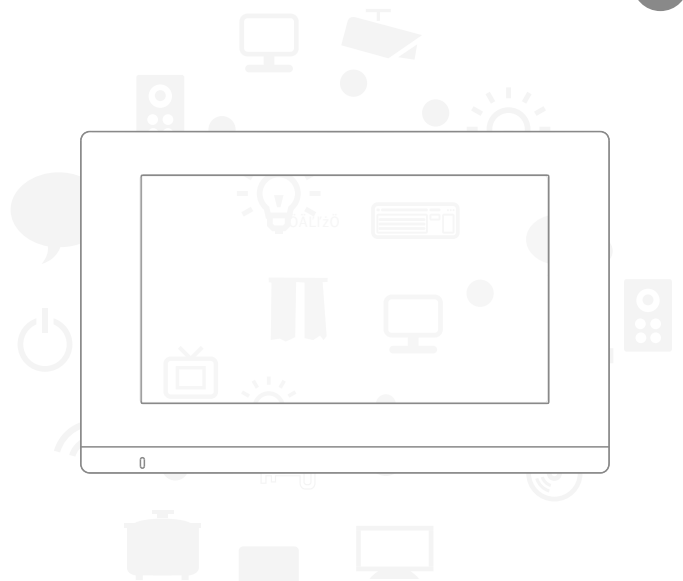

# 数字化可视室内机 快速操作手册

-、室内机概况

1.1 平面示意图

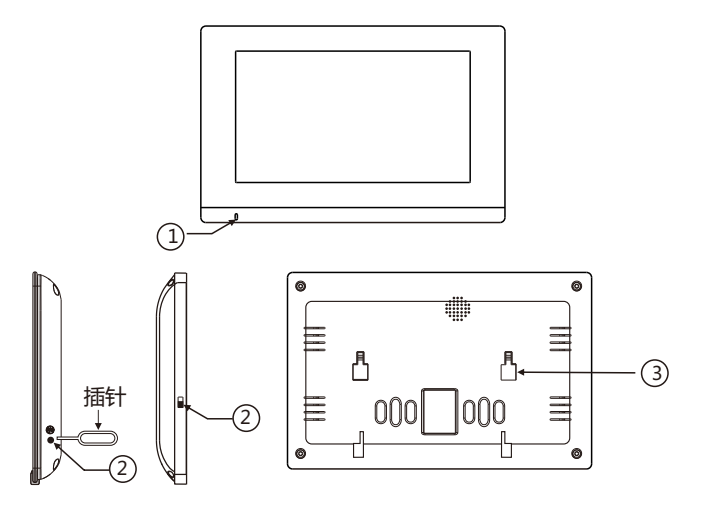

| 序号功能说明 |                                            |        |  |  |
|--------|--------------------------------------------|--------|--|--|
| ①麦克风   | ② 电源开关<br>因产品款式不同,部分产品电源<br>开关,可能会用到插针来操作。 | ③ 挂机扣位 |  |  |

| 技术参数 |                                      |      |         |
|------|--------------------------------------|------|---------|
| 工作电压 | DC 13-17V(G2)<br>DC 20-24V ( G2.3W ) | 工作温度 | -20-55℃ |
| 待机电流 | 230mA                                | 待机功耗 | 3W      |
| 工作电流 | 320mA                                | 通话方式 | 双向通话    |

1.2 安装步骤

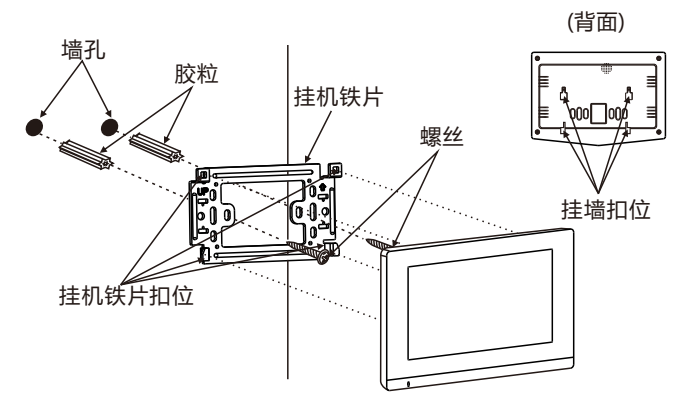

做安装标识→打胶粒→固定挂机铁片→对准扣位挂好

## 1.3 接线图

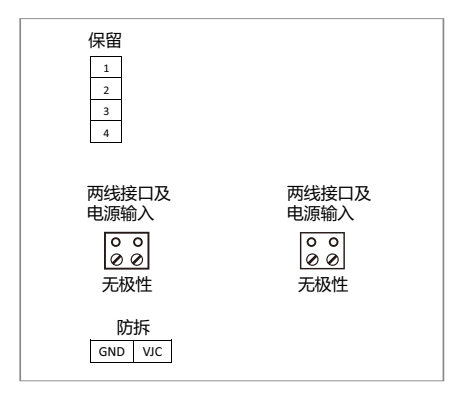

# 1.4 系统架构图

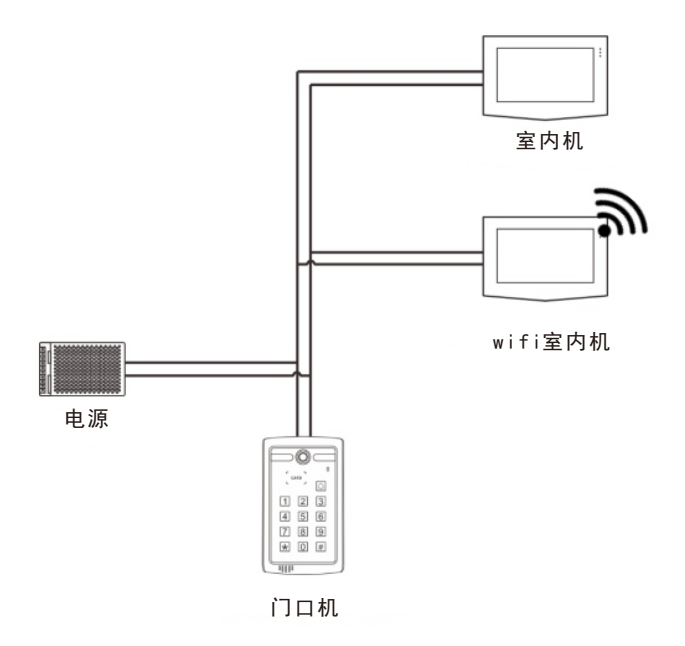

# 二、室内机操作说明

## 2.1主界面

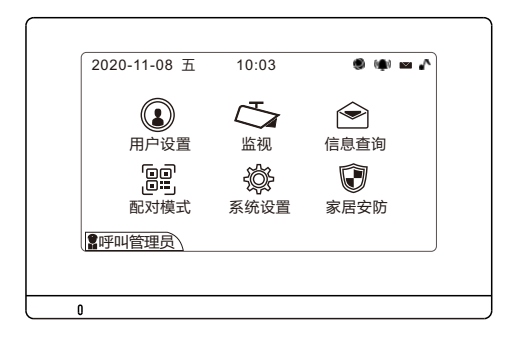

| 状态提示     | 灰色图标  |
|----------|-------|
|          | 网络不通  |
| (•••) 报警 | 无报警信息 |
| ▶ 信息     | 无信息   |
| ♪ 铃声     | 免打扰模式 |

# 2.2 用户设置

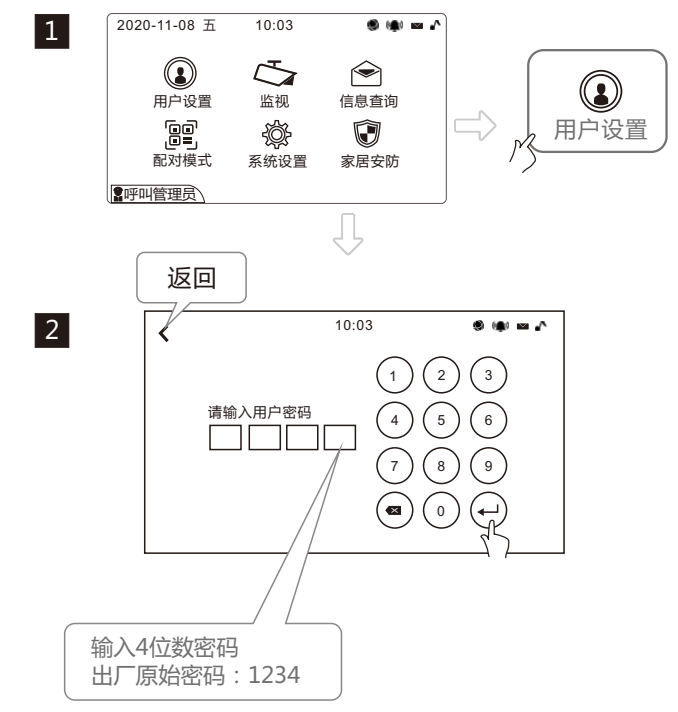

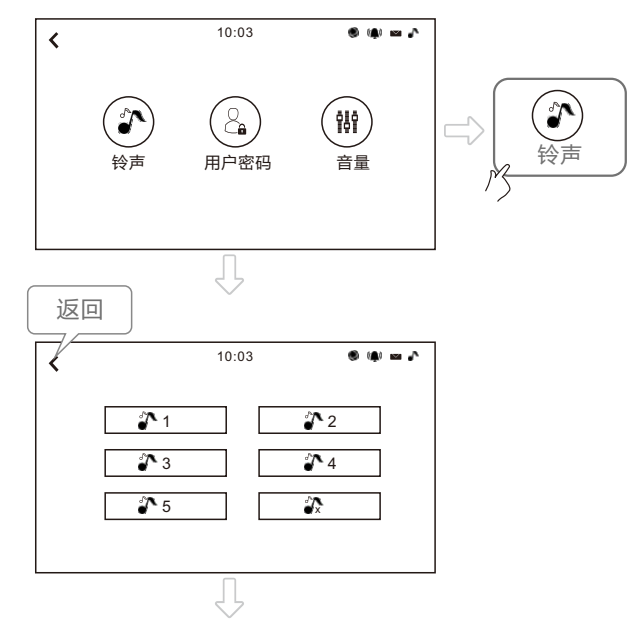

选择自已喜欢的铃声

3

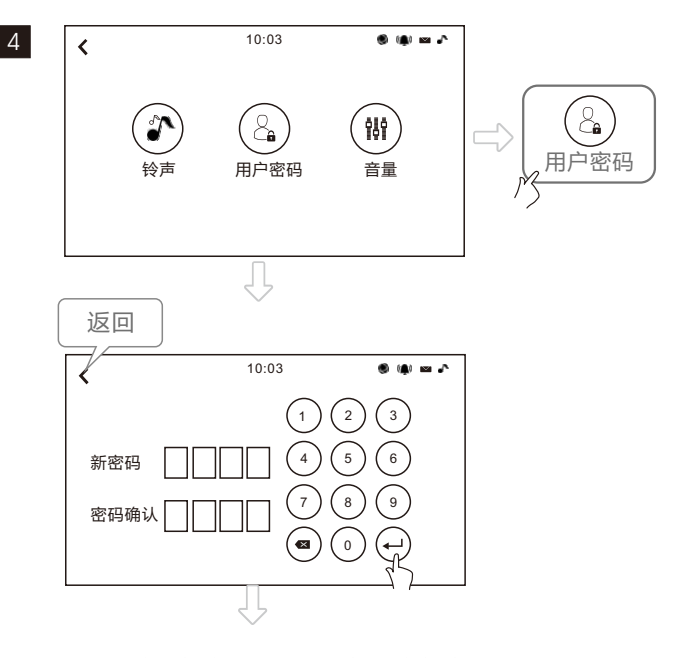

输入4位数新密码,可以重新设定新密码

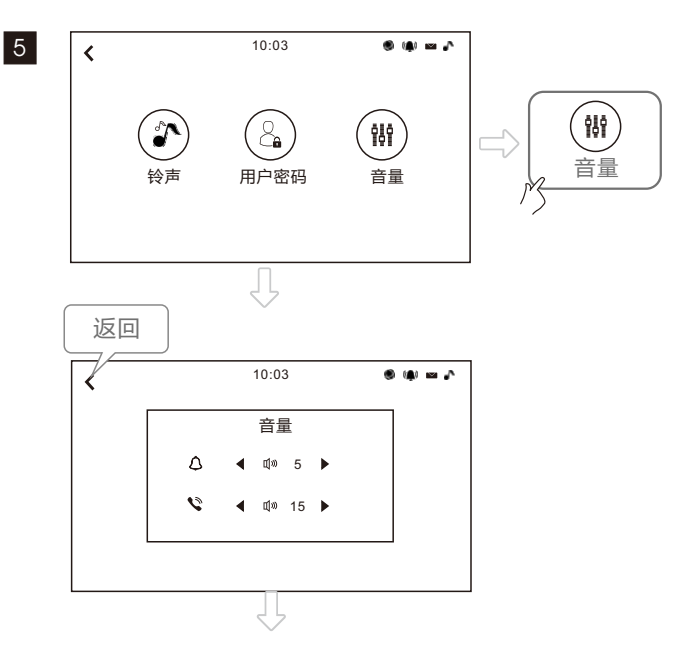

选择自已喜欢的铃声及音量大小

2.3 监视

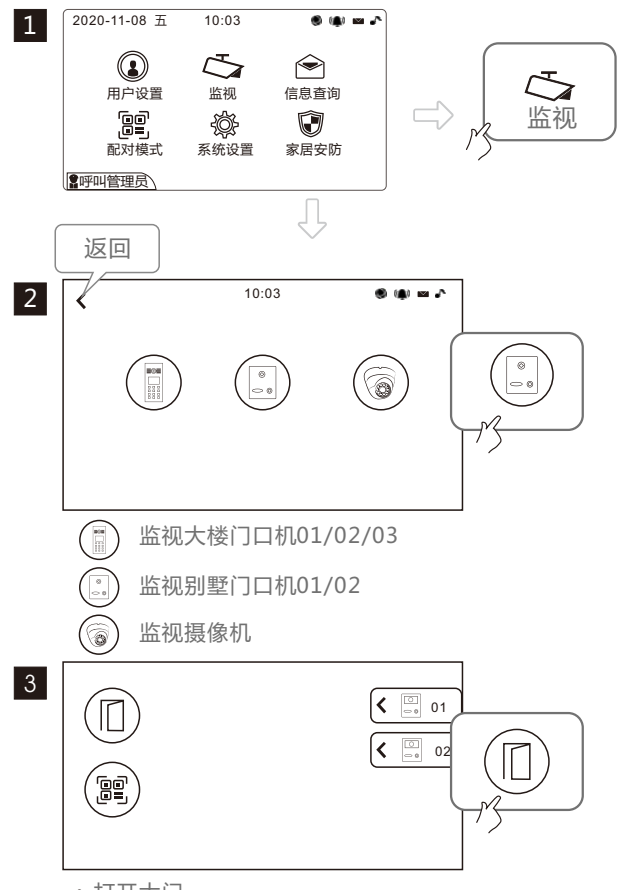

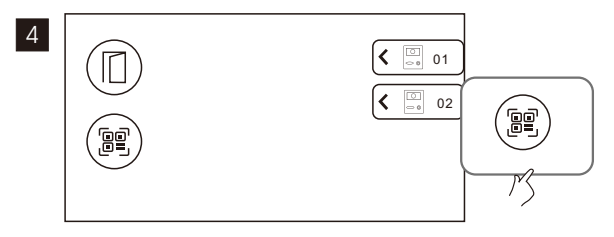

显示门口机的二维码

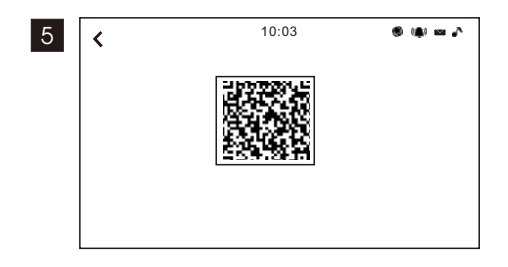

手机安装CCL-SH APP, 在主界面中点击左上角" 🕂", 扫描门口机的二维码绑定设备(可以在室内机上扫二维码, 也可以在门口机背面扫二维码)。

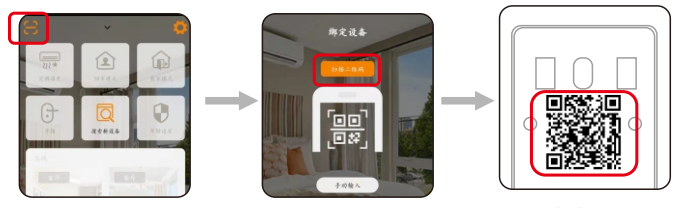

CCL-SH APP 主界面

门口机背面二维码

### 2.4 信息查询

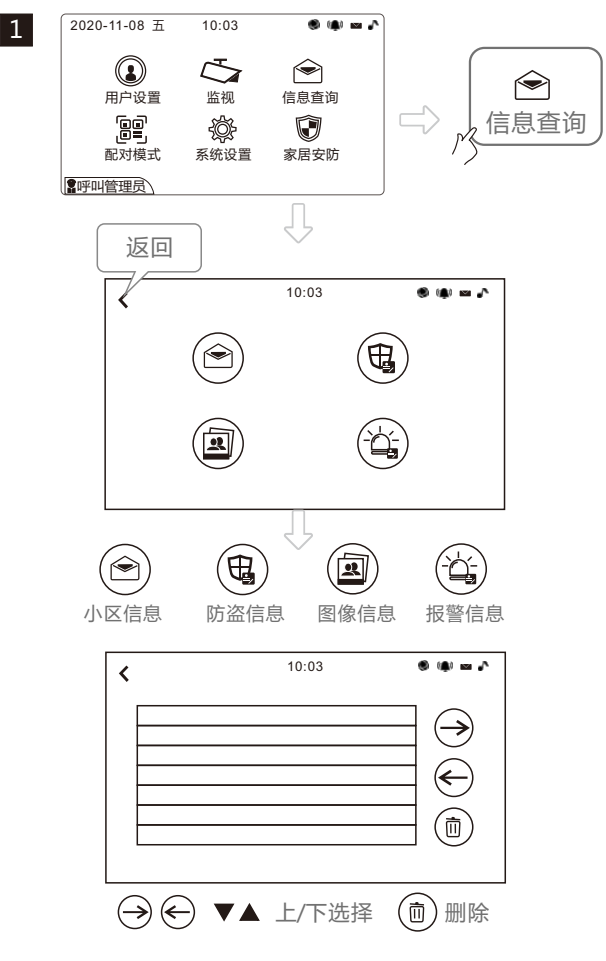

## 2.5 系统设置

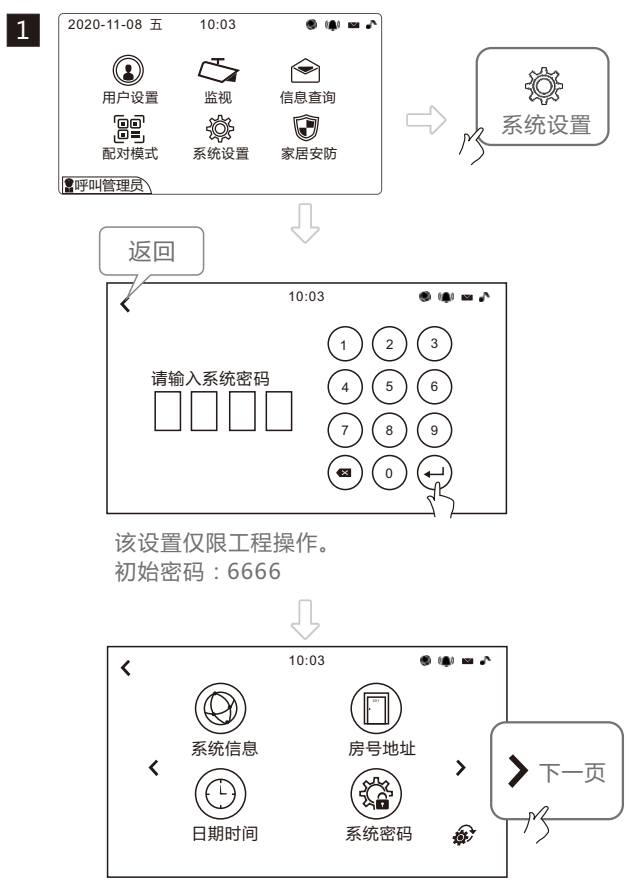

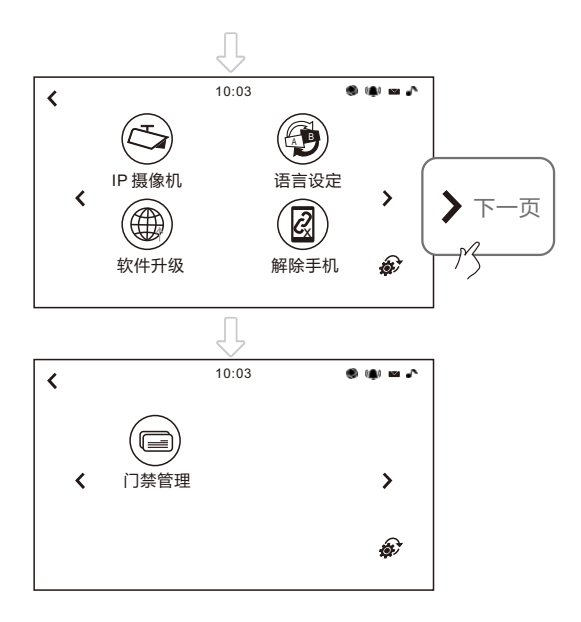

10:03 ..... < 系统信息 房门地址 < > Ŕ 系统信息 日期时间 系统密码 ð 10:03 . . . . . < ID: 1040101010501 MAC 00 23 30 b5 7f 15 IPt地址: 10.3.19.22 子网掩码: 255.255.192.0 路由器: 10.3.63.254 配置表: 2003202 程式版本: 1030 出版商: COMPETITON CO., LTD

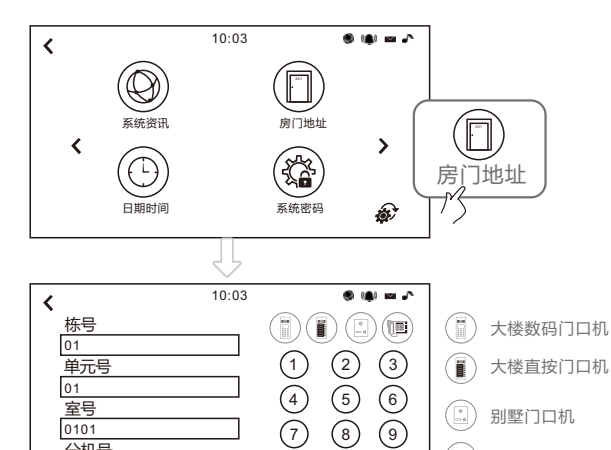

8 9

0 لہ ک 别墅门口机

管理员机

(1)

室号

0101

分机号

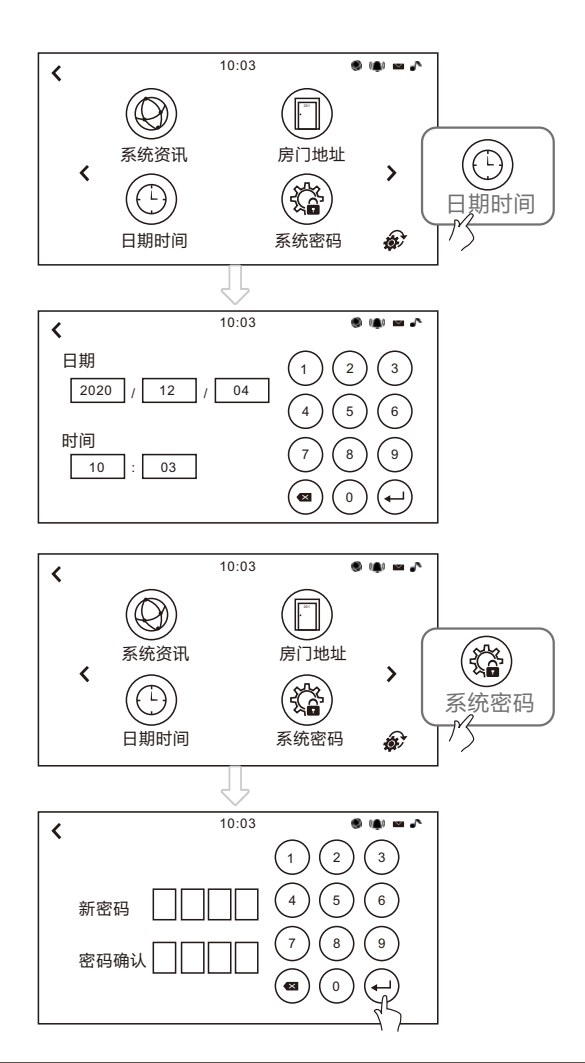

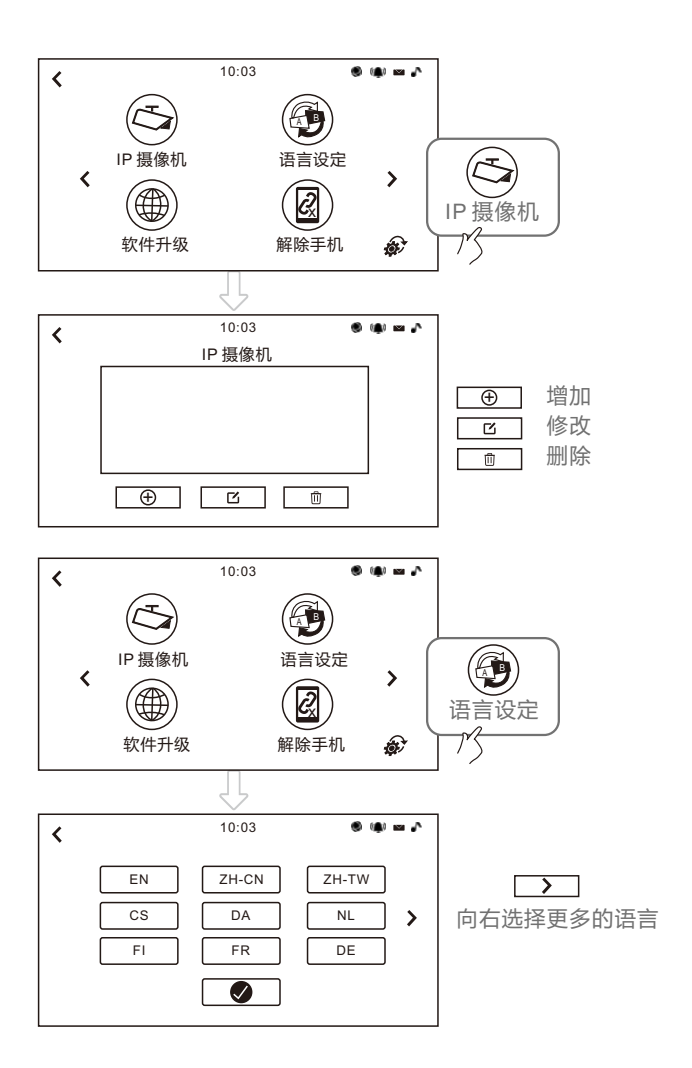

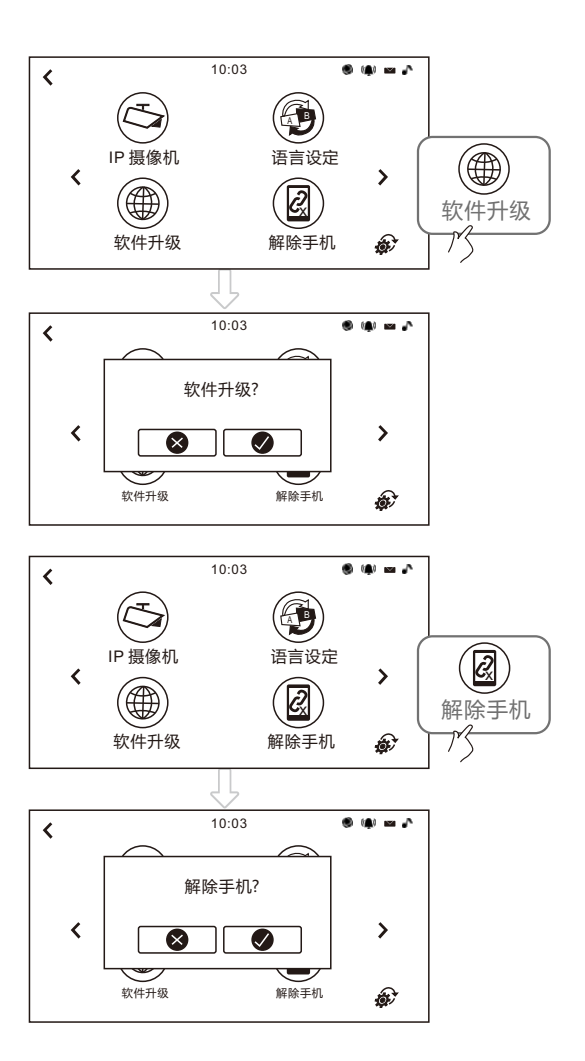

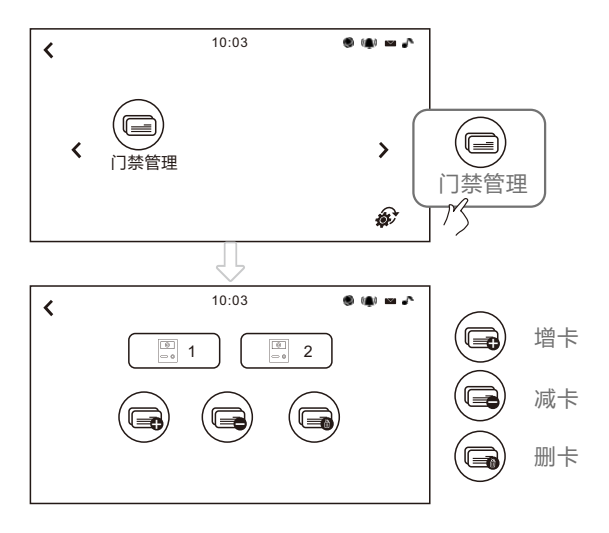

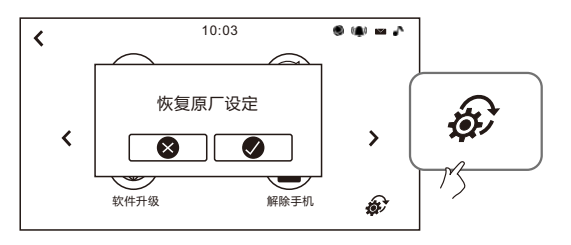

#### 2.6 家居安防

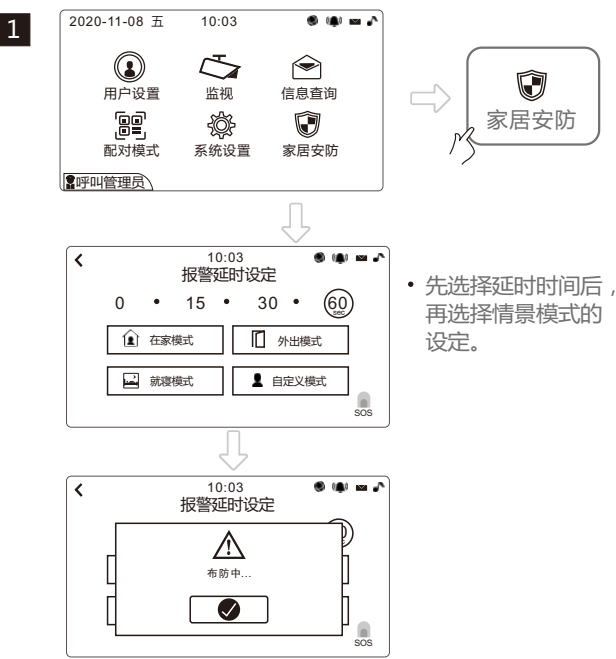

报警延时可选时间。系统默认为:60秒。

防区说明

室内机支持8防区:

| 布防模式说明 |              |    |  |  |
|--------|--------------|----|--|--|
| 模式     | 防区           | 说明 |  |  |
| 在家模式   | 1-5          | 撤防 |  |  |
| 外出模式   | 1-5          | 布防 |  |  |
| 就寝模式   | 1-2布防,3-5撤防。 |    |  |  |
| 自定义模式  | 自由定义1-5防区状态。 |    |  |  |
| SOS    | 可立即报警。       |    |  |  |

## 2.7 呼叫管理员机

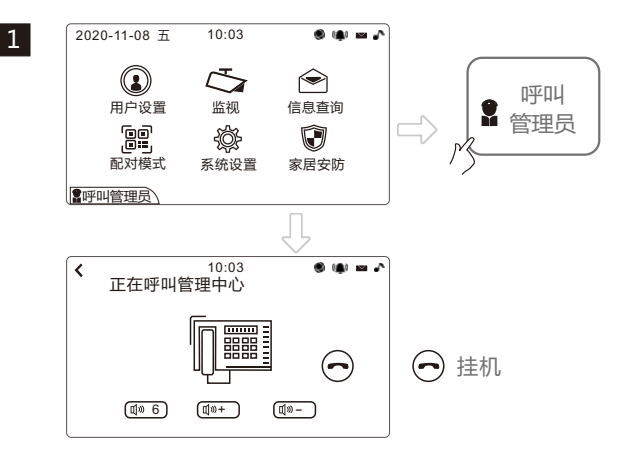

# 三、带WIFI功能室内机--WIFI的设定

※设备通电后.确保WIFI路由器信号工作正常情况下操作: 步骤1: 首先打开APP CCL-SH, 申请注册帐号登陆后, 切换 至手机WIFI设置并连接室内机SSID. SSID名称为

步骤2: 连接成功后切换至CCL-SH 主界面点击"搜索新设备". 弹出提示"已和设备连线"点确认下一步:

步骤3: 选择弹出可用网络中的WIFI信号, 输入对应WIFI密 码,等待设备完成配置:如下图序操作:

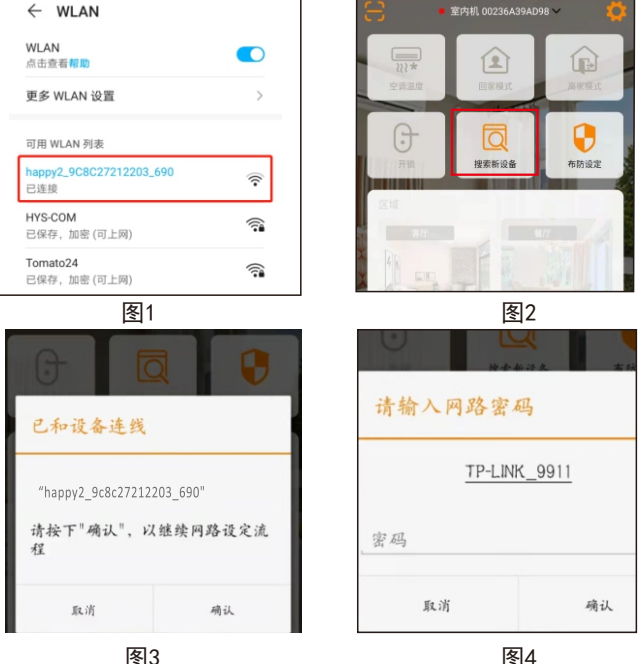

图3

#### ※更改(重置)WIFI设置:

#### 四、手机APP操作

① APP下载

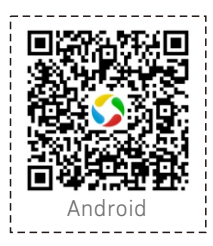

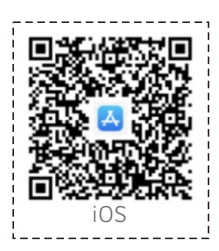

1.扫描二维码下载。

或安卓:在应用商城搜索"CCL-SHAPP";

iOS:在AppStore搜索"CCL-SH APP"下载。 2.Android在6.0及以上版本运行。 3.iOS在9.0及以上版本运行。

#### ②申请注册新账号

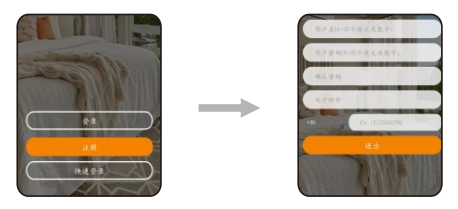

•打开CCL-SH APP, 注册新新账号,填写基本资料,完成注册。

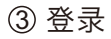

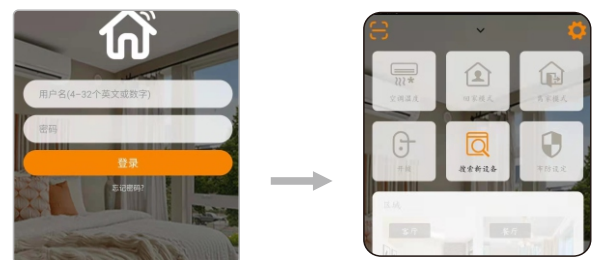

• 注册完,登录APP,输入帐户,密码后,进入主界面。

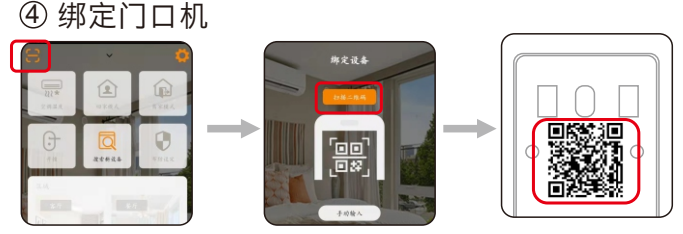

CCL-SH APP 主界面

门口机背面二维码

在主界面中点击左上角" 🚼 ", 扫描门口机背面的二维码绑定门口机。 ④ 绑定室内机

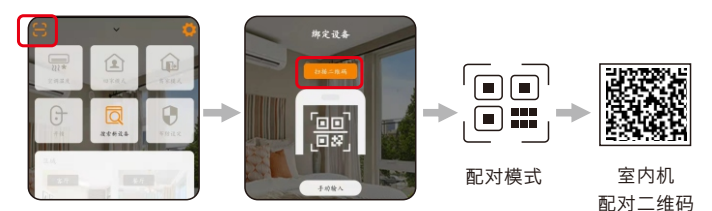

CCL-SH APP主界面

在APP主界面中点击左上角" 🔂, 再点开室内机主界面"配对模式", 显示二维码, 扫描室内机配对二维码, 绑定室内机。